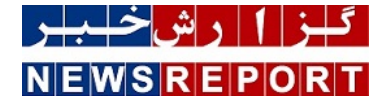

## ترفندی برای پیدا کردن رمز وای فای!

کاربرانی که رمز اینترنت وایفای خود را فراموش کردهاند میتوانند با مطالعه مطلب زیر به راحتی رمز عبور را پیدا کنند.

به گزارش خبرنگاران زندگی و سرگرمی گزارش خبر، فراموش کردن رمز عبور شبکه اینترنت وایفای یکی از مشکلات متداول برای کاربران دستگاههای هوشمند است. بسیاری از کاربران تصور میکنند اگر کلید واژه اتصال به اینترنت وایفای خود را فراموش کنند باید مودم ریست شده و تمامی تنظیمات اتصال دستگاه به اینترنت را از ابتدا انجام دهند اما چنین روشی درست نیست و راهحلی ساده برای پیدا کردن رمز عبور وجود دارد.

برای دسترسی سریع به گذر واژه وایفای کافی است در قسمت جستوجوی منوی استارت واژه cmd را بنویسید. سپس روی گزینه یافت شده کلیک راست کرده و run as administrator را بزنید. در صفحهای که باز میشود جمله netsh wlan show profiles را بنویسید و سپس کلید enter را فشار دهید. در مرحله بعد باید جمله netsh wlan profile سات انام شبکه وایفای و key=clear را وارد کنید. اکنون تمامی اطلاعات وایفای مورد استفاده کاربر نمایش داده شده و او میتواند در قسمت key content رمز عبور شبکه اینترنت خود را مشاهده کند.